#### Her kommer en forklaring til senior / Ungdom tilmelding

| SENIOR           | Tilmeldingen:                                                                                                    |                                                                                                    | Her Kan man logge ind og ændre sine<br>stamdata samt skifte password                                                       |  |
|------------------|----------------------------------------------------------------------------------------------------|----------------------------------------------------------------------------------------------------|----------------------------------------------------------------------------------------------------|--|
| BANELEJE MANDAG  | På denne side er det muligt at op<br>Her skal alle oprettes første gang                                                               | Medlemslogin                                                                                                    |                                                                                                    |  |
| BANELEJE TIRSDAG | Det er vigtigt at man udfylder alle<br>klubben bruger ved fremtidig kont<br>Når man er blevet oprettet modta<br>fremtidige althitetor | felterne omhyggeligt da de danner basis for de stamdata<br>:akt.<br>ger man et log-in som man skal bruge ved tilmelding på                                                                                                    | E-mail el.<br>mobil:<br>Adgangskode:                                                                                       |  |
| BANELEJE ONSDAG  | Når man er meldt ind i Frederikeur                                                                                                    | nde Radminton Klub, kan man tilmoldo sig Hold/Rano                                                                                                    | Glemt adgangskode?                                                                                                    |  |
| BANELEJE FREDAG  | EDAG Nar man er meidt ind i Frederiksværk Badminton Klub, kan man tilmelde sig Hold/Bane<br>på de respektive menuer i venstre side    |                                                                                                    |                                                                                                    |  |
| BANELEJE LØRDAG  | Her modtages: 🔤 🛛 🗸                                                                                                    |                                                                                                    | Handelsbetingelser                                                                                                    |  |
|                  | Hold                                                                                                    | Info                                                                                                    |                                                                                                    |  |
|                  | Nyt medlem<br>Passive Medlemmer                                                                                                    | <ol> <li>Vejledning</li> <li>Klik på det hold du gerne vil deltage på i listen til venstre.</li> <li>Klik på knappen "Tilmeld" i det grå felt.</li> <li>Indtast deltagerens oplysninger eller indtast brugernavn og adgangskod<br/>Bet er meget vigtigt at indtaste mobilnr og e-mail adresse.<br/>Melder du dit barn til er det meget vigtig at det er barnets personlige op</li> <li>Klik "Tilmeld" og følg vejledningen.<br/>Du modtager nu en mail som bekræftelse, der også indeholder en adga</li> </ol> | de, hvis du har modtaget et.<br>olysninger og din egen e-mail adresse.<br>Ingskode du fremover kan bruge ved tilmeldinger. |  |

På denne første side af tilmeldingen, skal man melde sig ind i klubben. Det gøres ved at klikke på holdet Nyt medlem.

## Så kommer denne side frem hvor man klikker på Tilmeld

| Tilmeldingen:<br>På denne side er det muligt at oprette sig som<br>Her skal alle oprettes første gang man skal bri<br>Det er vigtigt at man udfylder alle felterne om<br>klubben bruger ved fremtidig kontak.<br>Når man er blevet oprettet modtager man et lø<br>fremtidige aktiviteter<br>Når man er meldt ind i Frederiksværk Badminto<br>på de respektive menuer i venstre side | medlem i Frederiksværk Badminton Klub.<br>Ige systemet og kun den ene gang.<br>yggeligt da de danner basis for de stamdata<br>Ig-in som man skal bruge ved tilmelding på<br>n Klub, kan men tilmelde sig Hold/Bane | Medlemslogin         E-mail el.         mobil:         Adgangskode:         Glemt adgangskode?                        |  |
|----------------------------------------------------------------------------------------------------|----------------------------------------------------------------------------------------------------|----------------------------------------------------------------------------------------------------|--|
| Her modtages: 🔤 🏹 🕬 🔤                                                                                                    | SSD IKANO                                                                                                    | Handelsbetingelser                                                                                                    |  |
| Hold                                                                                                    | Info                                                                                                    |                                                                                                    |  |
| Nyt medlem                                                                                                    | Nyt medlem                                                                                                    |                                                                                                    |  |
|                                                                                                    | Pris:<br>0,- DKK                                                                                                    |                                                                                                    |  |
|                                                                                                    | Om holdet:                                                                                                    |                                                                                                    |  |
|                                                                                                    | På dette hold er det muligt at oprette sig som medlem i Frederiksværk Badminton Klub.                                                                                                    |                                                                                                    |  |
|                                                                                                    | Her skal alle oprettes første gang man skal bruge systemet og kun denne ene gang.                                                                                                    |                                                                                                    |  |
|                                                                                                    | Det er vigtigt at man udfylder alle felterne omhyggeligt da de danner basis for de stamdata klu                                                                                                    | gt at man udfylder alle felterne omhyggeligt da de danner basis for de stamdata klubben bruger ved fremtidig kontakt. |  |
|                                                                                                    | Når man er blevet oprettet modtager man et log-in som man skal bruge ved tilmelding på frem                                                                                                    | blevet oprettet modtager man et log-in som man skal bruge ved tilmelding på fremtidige aktiviteter                    |  |
|                                                                                                    |                                                                                                    | -                                                                                                    |  |
|                                                                                                    | Tilmeld                                                                                                    |                                                                                                    |  |

### Det resulterer i denne side hvor man udfylder sine data. Klik igen på tilmeld

| Frederiksværk Badminton Klub<br>Kærmyssevej 15<br>3300 Frederiksværk<br>Tlf.: 42513586<br>E-mail: Formanden@fvbk.net<br>CVR: 33800908 | På dette hold er det muligt at oprette sig som medlem i<br>Frederiksværk Badminton Klub.<br>Her skal alle oprettes første gang man skal bruge systemet og<br>kun denne ene gang.<br>Det er vigtigt at man udfylder alle felterne omhyggeligt da de<br>danner basis for de stamdata klubben bruger ved fremtidig<br>kontakt. |
|----------------------------------------------------------------------------------------------------|----------------------------------------------------------------------------------------------------|
| Hold: Nyt medlem<br>Aktivitet: Badminton<br>Pris: 0,- DKK                                                                             | Når man er blevet oprettet modtager man et log-in som man<br>skal bruge ved tilmelding på fremtidige aktiviteter<br>Vejledning                                                                                                    |
| 1                                                                                                    |                                                                                                    |
| Køn:*                                                                                                    | Mand      ○ Kvinde                                                                                                    |
| Navn:*                                                                                                    | Test Testesen                                                                                                    |
| Adresse1:*                                                                                                    | Testvej 4                                                                                                    |
| Adresse2:                                                                                                    |                                                                                                    |
| Postnr.:*                                                                                                    | 3300 Frederiksværk                                                                                                    |
| Kommune:*                                                                                                    | Halsnæs 🗸 🔻                                                                                                    |
| Tlf.:                                                                                                    | 12345678                                                                                                    |
| Mobil:                                                                                                    | 23456789                                                                                                    |
| E-mail:                                                                                                    | test@hera <mark>s</mark> .dk                                                                                                    |
| Fødselsdato:*                                                                                                    | 27 - 01 - 1968 (dd-mm-åååå)                                                                                                    |
| Fotos af mig må komme på foreningens webside:                                                                                         | Ja<br>Tilmeld                                                                                                    |

Derefter får man en kvittering som kan printes.

| Kvittering                                       |                                                                                                    |
|--------------------------------------------------|----------------------------------------------------------------------------------------------------|
| Organisation:                                    | Frederiksværk Badminton Klub<br>Kærmyssevej 15<br>3300 Frederiksværk<br>Tlf.: 42513586<br>CVR: 33800908                              |
| Hold:<br>Træning:<br>Periode:<br>Aldersgruppe:   | Nyt medlem                                                                                                    |
| Om holdet:                                       | På dette hold er det muligt at oprette sig som medlem i Frederiksværk Badminton Klub.                                                |
|                                                  | Her skal alle oprettes første gang man skal bruge systemet og kun denne ene gang.                                                    |
|                                                  | Det er vigtigt at man udfylder alle felterne omhyggeligt da de danner basis for de stamdata<br>klubben bruger ved fremtidig kontakt. |
|                                                  | Når man er blevet oprettet modtager man et log-in som man skal bruge ved tilmelding på<br>fremtidige aktiviteter                     |
| Medlems ID:                                      | 1021614                                                                                                    |
| Navn:                                            | Test Testesen                                                                                                    |
| Adresse1:                                        | Testvej 4                                                                                                    |
| Adresse2:                                        |                                                                                                    |
| Postnr.:                                         | 3300 Frederiksværk                                                                                                    |
| Kommune:                                         | Halsnæs                                                                                                    |
| Tlf.:                                            | 12345678                                                                                                    |
| Mobil:                                           | 23456789                                                                                                    |
| E-mail:                                          | test@heras.dk                                                                                                    |
| Fødselsdato:                                     | 27-01-1968                                                                                                    |
| Fotos af mig må komme på<br>foreningens webside: | Ja                                                                                                    |
|                                                  | Print Luk vinduet                                                                                                    |
|                                                  |                                                                                                    |

Nu er man så meldt ind og man modtager en mail med et password man skal bruge sammen med enten mobilnr. eller mail adresse. For til at melde sig på senior eller ungdomshold.

Nu kan man logge ind her for at rette sine stamdata eller ændre sit password til noget man kan huske. Man skal bruge det password man har modtaget på mail

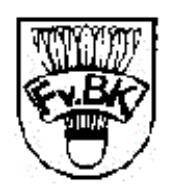

# FREDERIKSVÆRK BADMINTON KLUB

| HJEM UNGDOM      | SENIOR MOTIONIST TURNERINGER/RESULTATER TILMELDING                                                                                                    | BESTYRELSEN SANDKASSEN        |
|------------------|----------------------------------------------------------------------------------------------------|-------------------------------|
|                  |                                                                                                    |                               |
| BANELEJE MANDAG  | Tilmeldingen:                                                                                                    | Medlemslogin                  |
| BANELEJE TIRSDAG | På denne side er det muligt at oprette sig som medlem i Frederiksværk<br>Badminton Klub.                                                                                                    | E-mail el.<br>mobil: 23456789 |
| BANELEJE ONSDAG  | <ul> <li>Her skal alle oprettes første gang man skal bruge systemet og kun den ene<br/>gang.</li> <li>Det er vigtigt at man udfylder alle felterne omhyggeligt da de danner basis</li> </ul> | Adgangskode: •••••            |
| BANELEJE FREDAG  | for de stamdata<br>klubben bruger ved fremtidig kontak.<br>Når man er blevet oprettet modtager man et log-in som man skal bruge                                                              |                               |
|                  | ved tilmelding på                                                                                                    |                               |

| Beta version                     |                                              |                    |
|----------------------------------|----------------------------------------------|--------------------|
|                                  |                                              |                    |
| 💄 Profil 🛛 🌔 🤅                   | Økonomi                                      |                    |
| Profil <                         | Profil                                       |                    |
| Hold                             | Medlemsid:                                   | 1021614            |
| Billetter                        | Navn:                                        | Test Testesen      |
| Ændre adgangskode                | Adresse1:<br>Adresse2:                       | Testvej 4          |
|                                  | Postnr.:                                     | 3300 Frederiksværk |
|                                  | Tlf.:                                        | 12345678           |
| $\backslash$                     | Mobil:                                       | 23456789           |
|                                  | E-mail:                                      | test@heras.dk      |
|                                  | Fødselsdag:                                  | 27-01-1968         |
|                                  | Fotos af mig må komme på foreningens webside | a: Ja              |
|                                  |                                              | Rediger            |
|                                  |                                              |                    |
| Eller man kan andra sit passuard |                                              |                    |

Man får så denne side med stamoplysningerne til venstre og valgmuligheder til højre. Man kan ændre sine stamdata ved at klikke på profil

Eller man kan ændre sit password

| HJEM UNGDOM                                   | SENIOR | MOTIONIST | TURNERINGER/RESULTATER TILMELDIN                                                                                                    | G BESTYRELSEN SANDKASSEN                                                                                                    |                    |
|-----------------------------------------------|--------|-----------|----------------------------------------------------------------------------------------------------|----------------------------------------------------------------------------------------------------|--------------------|
| SENIOR<br>BANELEJE MANDAG<br>BANELEJE TIRSDAG |        |           | Senior Fællestræning<br>På denne side er det muligt at tilmelde sig og be<br>til Senior fællestræningen i Frederiksværk Badmir<br>Her modtages: <b>EIS EIS VISA VISA</b> | tale for deltagelse<br>iton Klub                                                                                                    | Handelsbetingelser |
| BANELEJE ONSDAG                               |        |           | Hold                                                                                                    | Info                                                                                                    |                    |
| BANELEJE FREDAG                               | )      |           | 2013-14 Senior Boldpenge 2. rate                                                                                                    | 2013-14 Senior Boldpenge 1.rate + kontingent         Tid og sted:         Mandage kl. 20:00. 22:00. Erederikevenk Hallen 01. Mandag                     |                    |
| BANELEJE LØKDAG                               |        |           |                                                                                                    | Onsdage kl. 20:00 - 22:00 - Frederiksværk Hallen, 02. Onsdag         Periode:         05-08-2013 - 30-05-2014         Ledige pl.:         20.01 - 22:00 |                    |
| Medlemslogin                                  |        |           |                                                                                                    |                                                                                                    |                    |
| E-mail el.<br>mobil:                          |        |           |                                                                                                    | 1.350,- DKK                                                                                                    |                    |
| Adgangskode:                                  |        |           |                                                                                                    | Betaling:                                                                                                    |                    |
| Glemt adgangskode?                            | Logir  |           |                                                                                                    | Betalingskort Tilmeld                                                                                                    |                    |

Her kan man vælge hvilke "hold" man vil tilmelde sig. I dette eksempel bruges Senior og 2013-14 Senior boldpenge 1.rate + kontingent

Når valget er foretaget klikkes på Tilmeld. (Ungdom tilmeldinger kommer også på i venstre side)

Nu bliver man så bedt om at logge ind. Man skriver enten sit mobilnummer eller sin e-mail og bruger sin adgangskode.

| 100 | https://www.co                                                                                                    | onventus.dk/dataudv/www/new                                                                      | v_tilmelding.php?foreningsid=5152&gruppe=134887 📼 💷 💻 🏎           |    |
|-----|----------------------------------------------------------------------------------------------------|--------------------------------------------------------------------------------------------------|-------------------------------------------------------------------|----|
|     | https://www.                                                                                                    | conventus.dk/dataudv/www/n                                                                       | ew_tilmelding.php?foreningsid=5152&gruppe=134887&skjul_nyt        | 83 |
|     | Frederiksværk B<br>Kærmyssevej 15<br>3300 Frederiksva<br>Tlf.: 42513586<br>E-mail: Formandu<br>CVR: 33800908<br>Hold: 2013-14 Se<br>Aktivitet: Badmir<br>Betaling: Betaling<br>Pris: 1.350,- DKk | adminton Klub<br>erk<br>en@fvbk.net<br>enior Boldpenge 1.rate + kontinger<br>iton<br>gskort<br>( | it<br>Vejledning Du har 8 minutter til at gennemføre tilmeldingen | *  |
|     | E-mail el. mobil:<br>Adgangskode:                                                                                                    | 23456789<br>••••••<br>Tilmeld<br>Glemt adgangskode?                                              |                                                                   |    |
|     |                                                                                                    |                                                                                                  |                                                                   |    |

Her skal man så vælge hvilket betalingskort man ønsker at bruge

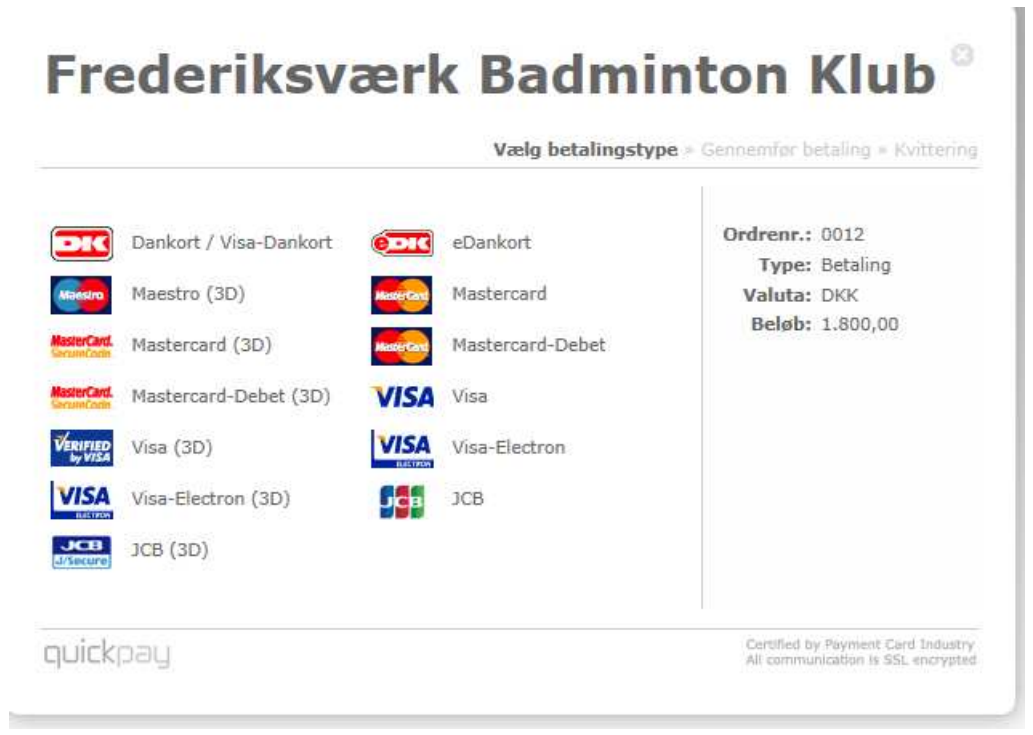

Her skriver man sine kortoplysninger og trykker Gennemfør betaling

| Vælg beta                                                                                            | fingstype <b>* Gennemfør betaling *</b> Kvitter                                             |
|----------------------------------------------------------------------------------------------------|---------------------------------------------------------------------------------------------|
| Kortnummer: 1234567899054432<br>Udløbsdato (mm/yy): 07 16<br>Kontrolcifre: 123<br>Gennemfør betaling | (Skift betalingstype)<br>Ordrenr.: 0012<br>Type: Betaling<br>Valuta: DKK<br>Beløb: 1.800,00 |
| quickoau                                                                                             | Certified by Payment Card Indu                                                              |

Så kommer der en kvittering for holdtilmeldingen denne kan printes.

#### Kvittering

| Organisation:                                 | Frederiksværk Badminton Klub<br>Kærmyssevej 15<br>3300 Frederiksværk<br>Tlf.: 42513586<br>E-mail: Formanden@fvbk.net<br>CVR: 33800908 |
|-----------------------------------------------|----------------------------------------------------------------------------------------------------|
| Hold:                                         | 2013-14 Senior Boldpenge 1.rate + kontingent                                                                                          |
| Træning:                                      | Mandage kl. 20:00 - 22:00 - 01. Mandag<br>Onsdage kl. 20:00 - 22:00 - 02. Onsdag                                                      |
| Periode:                                      | 05-08-2013 - 30-05-2014                                                                                                    |
| Aldersgruppe:                                 |                                                                                                    |
| Om holdet:                                    |                                                                                                    |
| Pris:                                         | 1.350,- DKK                                                                                                    |
| Betaling:                                     | Gennemført (29-03-13)                                                                                                    |
| Betalingsid:                                  | 14                                                                                                    |
|                                               |                                                                                                    |
| Medlems ID:                                   | 1025900                                                                                                    |
| Navn:                                         | Test Testesen                                                                                                    |
| Adresse1:                                     | Testvej 4                                                                                                    |
| Adresse2:                                     |                                                                                                    |
| Postnr.:                                      | 3300 Frederiksværk                                                                                                    |
| Kommune:                                      | Halsnæs                                                                                                    |
| Tlf.:                                         | 12345678                                                                                                    |
| Mobil:                                        | 23456789                                                                                                    |
| E-mail:                                       | test@heras.dk                                                                                                    |
| Fødselsdato:                                  | 1968-01-27                                                                                                    |
| Fotos af mig må komme på foreningens webside: | Ja                                                                                                    |

Print Luk vinduet